## Add-om for Milerosoft FIIgInt SIMULATOF X

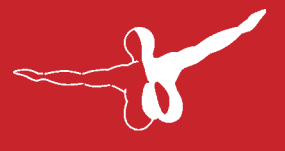

#### **a e r o** s O F T™

# Handbuch • Manual

Burkhard Renk: Konzept für FSX/FS2004 Design, Entwicklung, Programmierung, Bemalungen, Koordination, Handbuch, Finanzierung

> Concept FSX/FS2004 Details, Design and Development, Programming, Painting, Manual, Coordination, Financing.

Husain Bengali: Ursprungskonzeption für FS2002, Handbuch, Support Initial concept for FS2002, Manual, Support

Ein großer Dank geht an:

Tom Woods, Dimitry Olenin, Krzysztof Malinowski, Dimitri Samborski und Bruno Armadi für die Bereitstellung ihrer Flugzeug-Modelle für MyTraffic.

Vielen Dank auch an Chuck Dome und Oscar Nava, die uns erlaubten, einige ihrer Flugzeugmodelle in GMAX umzuarbeiten.

Ein weiterer Dank an Martin McCormick, der viele Bemalungen der MyTraffic-Flugzeuge verbessert und zahlreiche neue hinzugefügt hat, ebenso an Michael Pearson für die Bereitstellung seiner Bemalungen.

A very big thank you to:

Tom Woods, Dimitry Olenin, Krzysztof Malinowski, Dimitri Samborski and Bruno Armadi to allow usage of their aircraft models in MyTraffic.

Chuck Dome and Oscar Nava allowed me to redesign several of their aircrafts in GMAX.

A very big thank you to Martin McCormick, who improved many of the paints of aircrafts in MyTraffic and added new paints, and to Michael Pearson to allow usage of several of his paints.

Copyright:

#### 2006 / Aerosoft GmbH

Flughafen Paderborn/Lippstadt 33142 Büren, Germany

Tel: +49 (0) 29 55 / 76 03-10 Fax: +49 (0) 29 55 / 76 03-33

E-Mail: info@aerosoft.de Internet: www.aerosoft.de www.aerosoft.com

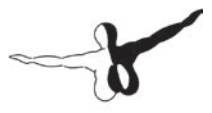

aerosoft ant

2

## **MyTraffic X**

## Handbuch / Manual

Erweiterung zum: Add-on for

**Microsoft Flight Simulator X** 

## Inhalt

| Das Konzept         | 6  |
|---------------------|----|
| Systemanforderungen | 14 |
| Installation        |    |
| Deinstallation      | 17 |

| MyTraffic X im Flugsimulator | 18 |
|------------------------------|----|
| Jahresauswahl                |    |
| Häufig gestellte Fragen      | 21 |
| Technische Unterstützung     |    |

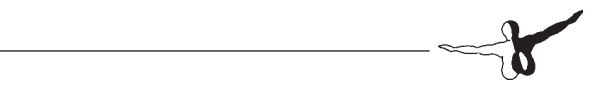

\_\_\_\_\_ 5 -

## Das Konzept

Der AI Traffic ist in zu einem wesentlichen Bestandteil der Flugsimulation geworden. Sie fliegen nicht länger alleine, Flugzeuge bewegen sich auf den Rollwegen oder pendeln zwischen den Flughäfen. Leider ist der im FS enthaltene AI-Traffic nicht sehr realistisch. Nur wenige fiktionale Airlines starten und landen auf den Flughäfen mit einer Häufigkeit, die vor 40 Jahren realistisch gewesen wäre.

MyTraffic X Version 5.1 erzeugt Al-Flugverkehr auf 8100 Flughäfen Davon werden etwa 1000 von Airlinern wie der 737 angeflogen. Auf den anderen Airports sind vor allem Zubringerflugzeuge zu sehen und die meisten sind kleine Flugplätze der Allgemeinen Luftfahrt. Außerdem gibt es auch noch einige reine Militärplätze. Airliner repräsentieren nur einen Teil der gesamten Luftfahrt. MyTraffic X trägt dem Rechnung, indem hier eine große Zahl von Flugzeugen der Allgemeinen Luftfahrt, militärischer Flugverkehr sowie zahlreiche Marineflugzeuge und hubschrauber hinzugefügt werden.

Schauen Sie z.B. einmal nach San Diego, International Airport, North Island Naval Sratio. Sehen Sie sich hier in der Hafenbucht um und machen Sie einen kurzen Besuch auf dem Flugzeugträger "Nimitz".

Ist es Ihnen hier zu laut, besuchen Sie Loch Lomond in Schottland oder einen anderen Wasserlandeplatz in Norwegen, Australien oder Kanada.

MyTraffic X enthält 140 Flugzeugtypen in mehr als 3000 verschiedenen Bemalungsvarianten. Airlines aus allen Regionen der Welt werden Sie antreffen. Die Texturen wurden dabei so gestaltet, dass sie die Bildwiederholrate nicht mehr als unvermeidbar beeinflussen und ein Gleichgewicht zwischen Realismus und Ablaufgeschwindigkeit entsteht.

Der FSX benötigt bekanntermaßen einen großen Teil der Computerressourcen. Deshalb ist jetzt für Zusatzprogramme noch wichtiger, auf einen schonenden Umgang mit der PC-Leistung zu achten. MyTraffic war bereits für den FS2004 das Al-Packet mit der besten Performance. Für den FSX bieten wir viele Modelle in zwei Versionen an, eine normale und eine erweiterte. Normalerweise wird das erweiterte

Modell genutzt. Dadurch wechseln die Modelle im FS früher zur vereinfachten Darstellung, was eine bessere Performance bedeutet. Sie können dies aber auch ändern, indem Sie in der jeweiligen Model.cfg das x aus dem Modellnamen entfernen. Damit verschlechtert sich aber auch die Bildwiederholrate, wenn Sie dies für allzu viele Flugzeuge verändern.

MyTraffic X Version 5.1 erzeugt nicht einfach nur Al-Flugverkehr. Es verfügt sozusagen über eine eingebaute Zeitmaschine. Mit ein paar Mausklicks können Sie so z.B. in das Jahr 1990 zurückwandern und den Start einer Concorde in London-Heathrow oder Paris CDG beobachten.

#### MyTraffic X Version 5.1 enthält vier Hauptbestandteile:

• Die Traffic .bgl-Datei

Diese Datei enthält alle Informationen (Flugpläne) für den Al-Traffic. Ist MyTraffic installiert, simuliert der FSX 475.000 Flüge am Tag.

• Zusätzliche Flughäfen

Über 1900 Flugplätze erhalten erweiterte Al-Traffic Funktionen, viele hundert davon verfügten vorher über gar keinen Al-Flugverkehr. Wie auch schon bei MyTraffic 2004 wurden auch bei Flugzeugträgern die Al-Traffic-Funktionalität hinzugefügt.

• Flugzeuge und Flugzeug-Bemalungen

Enthält die Repaints der FS Standard-Flugzeuge und 140 zusätzliche Flugzeuge, jedes in den Bemalungen verschiedener Airlines. Die folgende Liste zeigt Ihnen, welche Flugzeugtypen enthalten sind. Zählt man alle Variationen der Flugzeuge einschließlich der unterschiedlichen Registrations-Nummern zusammen, so erhält man durch MyTraffic ca. 38000 simulierbare Al-Flugzeuge. Mit anderen Worten: Die Hälfte der gesamten weltweiten Airliner-Flotte. Die Tabelle zeigt alle Maschinen, die Sie im FSX antreffen werden.

| Hersteller          | Typenserie Anzahl Variante |    |
|---------------------|----------------------------|----|
| Airbus              | A300B                      | 39 |
| Airbus              | A300-600                   | 21 |
| Airbus              | A300-600ST                 | 1  |
| Airbus              | A310-200                   | 14 |
| Airbus              | A310-300                   | 48 |
| Airbus (FSX-Modell) | A318                       | 8  |
| Airbus              | A319                       | 35 |
| Airbus              | A320                       | 80 |
| Airbus              | A321                       | 50 |
| Airbus (FSX-Modell) | A330-200                   | 50 |
| Airbus (FSX-Modell) | A330-300                   | 29 |
| Airbus (FSX-Modell) | A340-200                   | 14 |
| Airbus (FSX-Modell) | A340-300                   | 32 |
| Airbus (FSX-Modell) | A340-500                   | 8  |
| Airbus (FSX-Modell) | A340-600                   | 10 |
| Airbus              | A380                       | 1  |
| Antonov             | An 12                      | 2  |
| Antonov             | An 24                      | 13 |
| ATR                 | ATR 42                     | 7  |
| ATR                 | ATR 72                     | 2  |
| Beechcraft          | 1900                       | 20 |
| Beechcraft          | Beechjet 400               | 2  |
| Beechcraft          | T-1A Jayhawk               | 1  |
| Beechcraft          | C 12 2                     |    |
| Bell                | UH1                        | 5  |
| Boeing              | B-52 4                     |    |

#### Aerosoft GmbH 2006

\_\_\_\_\_

| Boeing              | B707 65     |     |  |
|---------------------|-------------|-----|--|
| Boeing (FSX-Modell) | B717-200 15 |     |  |
| Boeing              | B727-100    | 39  |  |
| Boeing              | B727-200    | 90  |  |
| Boeing (FSX-Modell) | B737-200    | 194 |  |
| Boeing (FSX-Modell) | B737-300    | 127 |  |
| Boeing (FSX-Modell) | B737-400    | 85  |  |
| Boeing (FSX-Modell) | B737-500    | 57  |  |
| Boeing (FSX-Modell) | B737-600    | 10  |  |
| Boeing (FSX-Modell) | B737-700    | 60  |  |
| Boeing (FSX-Modell) | B737-800    | 84  |  |
| Boeing (FSX-Modell) | 737-900     | 7   |  |
| Boeing              | B747-200    | 60  |  |
| Boeing              | B747-300    | 18  |  |
| Boeing              | B747-400    | 33  |  |
| Boeing              | B747-400F   | 9   |  |
| Boeing              | B757-200    | 47  |  |
| Boeing              | B757-300    | 7   |  |
| Boeing              | B767-200    | 27  |  |
| Boeing              | B767-300    | 44  |  |
| Boeing              | B767-400    | 2   |  |
| Boeing              | B777-200    | 40  |  |
| Boeing              | B777-300    | 7   |  |
| Boeing              | B777-300ER  | 5   |  |
| Boeing              | E3 Awacs    | 6   |  |
| Boeing              | C135 2      |     |  |
| Boeing (FSX-Modell) | CH 47       | 3   |  |
| Boeing              | KC135       | 54  |  |

|                                                              |                           | ï  |  |  |
|--------------------------------------------------------------|---------------------------|----|--|--|
| Bombardier                                                   | DHC6 Twin Otter           | 2  |  |  |
| Bombardier                                                   | CRJ 200 25                |    |  |  |
| Bombardier                                                   | CRJ 700                   | 10 |  |  |
| Bombardier (FSX-Modell)                                      | Dash 8-100                | 68 |  |  |
| Bombardier (FSX-Modell)                                      | Dash 8-300                | 59 |  |  |
| Bombardier (FSX-Modell)                                      | Dash8-400                 | 10 |  |  |
| British Aerospace                                            | ace Hawk                  |    |  |  |
| British Aerospace                                            | Nimrod                    | 1  |  |  |
| British Aerospace                                            | Comet 4                   | 12 |  |  |
| British Aerospace                                            | Jetstream 41              | 15 |  |  |
| British Aerospace                                            | tish Aerospace BAe146-100 |    |  |  |
| British Aerospace BAe146-200<br>British Aerospace BAe146-300 |                           | 28 |  |  |
| British Aerospace                                            | BAe146-300                | 24 |  |  |
| British Aerospace<br>Aerospatiale                            | Concorde                  | 5  |  |  |
| British Aerospace<br>McDonnel                                | Harrier                   | 13 |  |  |
| Casa                                                         | 212                       | 1  |  |  |
| Cessna                                                       | 206                       | 16 |  |  |
| Cessna                                                       | 206a                      | 40 |  |  |
| Cessna                                                       | Citation                  | 5  |  |  |
| Cessna                                                       | 2                         |    |  |  |
| Cessna                                                       | 2                         |    |  |  |
| Convair                                                      | CV 440                    |    |  |  |
| Convair CV 580                                               |                           | 12 |  |  |
| Dassault Mirage                                              |                           | 3  |  |  |
| Dassault                                                     | Super Etendard            | 1  |  |  |
| Dassault                                                     | Rafaele                   | 1  |  |  |

## Aerosoft GmbH 2006 10

| Diamond             | nd Katana 7          |     |  |  |
|---------------------|----------------------|-----|--|--|
| Dornier             | Do 328               | 2   |  |  |
| Dornier             | Do 328 Jet           | 4   |  |  |
| Embraer             | 120                  | 5   |  |  |
| Embraer             | RJ 145               | 19  |  |  |
| Embraer             | RJ 170               | 5   |  |  |
| Embraer             | RJ 175               | 1   |  |  |
| Embraer             | RJ 190               | 1   |  |  |
| Eurocopter          | Dauphin              | 1   |  |  |
| Eurofighter         | Typhoon              | 4   |  |  |
| Fairchild           | A10                  | 20  |  |  |
| Fokker (FSX-Modell) | F50                  | 10  |  |  |
| Fokker              | F100                 | 27  |  |  |
| General Dynamcis    | F 16                 | 93  |  |  |
| Grumman             | E2C                  | 14  |  |  |
| Grumman             | EA6                  | 16  |  |  |
| Grumman             | F14                  | 8   |  |  |
| Grumman             | S3 Viking            | 10  |  |  |
| Iljushin            | II 62                | 10  |  |  |
| Iljushin            | II 76                | 9   |  |  |
| Iljushin            | II 86                | 7   |  |  |
| Iljushin            | II 96                | 3   |  |  |
| Lear                | Learjet 45           | 2   |  |  |
| Lockheed            | C 5 Galaxy           | 3   |  |  |
| Lockheed            | C130 Hercules        | 101 |  |  |
| Lockheed            | L1011 Tristar 43     |     |  |  |
| Lockheed            | P3 Orion 26          |     |  |  |
| McDonnel            | Donnel F 4 Phantom 1 |     |  |  |

| McDonnel F15 Eagle    |               | 36  |  |
|-----------------------|---------------|-----|--|
| McDonnel              | F18 Hornet 58 |     |  |
| Douglas               | DC10          | 16  |  |
| McDonnel              | KC10          | 1   |  |
| McDonnel              | C17           | 5   |  |
| McDonnel              | T45           | 1   |  |
| Douglas               | DC3           | 18  |  |
| Douglas               | DC8-50        | 6   |  |
| Douglas               | DC8-61        | 2   |  |
| Douglas               | DC8-62        | 12  |  |
| Douglas               | DC8-63        | 9   |  |
| Douglas               | DC8-71        | 5   |  |
| Douglas               | DC8-72        | 3   |  |
| Douglas               | DC8-73        | 6   |  |
| Douglas               | DC9-10        | 7   |  |
| Douglas               | DC9-30        | 8   |  |
| Douglas               | DC9-40        | 2   |  |
| Douglas               | DC9-50        | 7   |  |
| McDonnel (FSX-Modell) | MD 80         | 113 |  |
| McDonnel (FSX-Modell) | MD-87         | 18  |  |
| McDonnel (FSX-Modell) | MD 90         | 11  |  |
| McDonnel              | MD 11         | 26  |  |
| Panavia               | Tornado       | 27  |  |
| Piper                 | PA 30         | 6   |  |
| Piper                 | PA31          | 1   |  |
| Saab                  | 340           | 6   |  |
| Sikorsky (FSX-Modell) | CH 53         | 3   |  |

| - |  |
|---|--|
| υ |  |
| N |  |
| E |  |
| 2 |  |
| Ĕ |  |
|   |  |

| Sikorsky          | UH60 1                |      |
|-------------------|-----------------------|------|
| Sikorsky/Westland | SH 3 Sea King         | 7    |
| Sud Aviation      | Aviation Caravelle 12 |      |
| Tupolev           | 154                   | 25   |
| Tupolev           | 204                   | 6    |
| Vulcanair         | canair VF600 4        |      |
| Yakolev           | Yak 40                | 6    |
| Yakolev           | Yak 42                | 25   |
| MODELS:           | 140                   | 3024 |

• Die Sound Dateien

Die Anpassung der Sounddatein sorgt dafür, dass die Maschinen mit den korrekten Rufzeichen angespochen werden. Unterstützt werden gegenwärtig die deutsche, englische, spanische und französische Sprachversion des FSX.

#### Weitere Funktionen von MyTraffic X Version 5.1: MyTraffic Editor:

Mit diesem Programm können Sie selbst den weltweiten Al-Flugverkehr im FSX modifizieren, indem Sie z.B. zusätzliche FLugzeuge, weitere Airlines oder Flughäfen hinzufügen. Einzelheiten dazu finden Sie im Manual zum MyTraffic Editor, das Sie im Ordner "Flight Simulator X\MyTraffic" finden.

#### Select AI:

Sie können hier auswählen, in welcher Zeit der AI-Flugverkehr im Flugsimulator spielen soll.

## Systemanforderungen

Um MyTraffic X möglichst störungsfrei verwenden zu können, benötigen Sie folgende minimale Systemvoraussetzungen:

- Prozessor mit 2,6 GHz
- 4,5 GB freier Festplatten-Speicher
- 512 MB Arbeitsspeicher (RAM)
- DVD-Laufwerk
- 3D-Grafikkarte mit 512 MB
- Mircosoft Flugsimulator X

Für einen möglichst flüssigen Ablauf des Flugsimulators empfehlen wir folgende Systemvoraussetzungen:

- Prozessor mit 3 GHz oder schneller
- 1024 MB Arbeitsspeicher (RAM) oder mehr
- 3D-Grafikkarte mit 1GB

•

### Installation

Sie müssen als Systemadministrator angemeldet sein, bevor Sie mit der Installation von MyTraffic X beginnen. In der Regel wird das Setupprogramm automatisch gestartet. Das Setupprogramm installiert MyTraffic X für den Microsoft Flugsimulator X.

Sollte das Setupprogramm nach dem Einlegen der DVD-ROM nicht automatisch gestartet werden, klicken Sie auf "START | AUSFÜHREN" und geben Sie "D:\setup.exe" ein (D steht auch hier symbolisch für den Buchstaben Ihres DVD-Laufwerks). Bitte beachten Sie, das Sie für die Installation von MyTraffic X eine gültige Seriennummer benötigen. Sie finden diese Seriennummer auf der DVD-Hülle.

Im Eröffnungsbildschirm können Sie zunächst auswählen, ob Sie MyTraffic X für den FSX oder MyTraffic 2006 für den FS2004 installieren möchten. Für die Installation von MyTraffic X für den FSX klicken Sie auf die entsprechende Schaltfläche.

Nach der Sprachauswahl werden Sie von der Installationsroutine begrüßt und erhalten einige Informationen zu MyTraffic X.

Anschließend erscheinen die Lizenzbestimmungen zur Nutzung von MyTraffic X. Sie müssen diesen Lizenzbestimmungen zustimmen, um MyTraffic X installieren zu können. Klicken Sie anschließend auf "Weiter".

Sie werden jetzt zur Eingabe der Seriennummer aufgefordert. Sie finden die Seriennummer auf der DVD-Hülle. Geben Sie die Seriennummer genauso ein, wie sie auf dem Etikett aufgedruckt ist, beachten Sie dabei auch Groß- und Kleinschreibung. Klicken Sie anschließend auf "Weiter".

Nun wird das Installationsverzeichnis (Verzeichnis des Microsoft Flugsimulator) automatisch gesucht und geprüft. Sollte die Installationsroutine das Microsoft Flugsimulator Verzeichnis nicht finden oder Sie möchten ein anderes Verzeichnis vorgeben, so können Sie dieses über den "Durchsuchen"-Button festlegen. Klicken Sie auch hier auf "Weiter". Bevor nun der eigentliche Installationsvorgang beginnt, werden die wichtigsten Daten noch einmal zusammengefasst angezeigt. Die Installationsroutine von MyTraffic X kopiert nun im Einzelnen die Daten in das FSX-Verzeichnis. Dabei erscheint für jedes einzelen Flugzeug ein gesondertes Installationfenster. Sollten bereits Daten der Flugzeuge auf Ihrer Festplatte vorhanden sein (z.B. von einer früheren Installation) können Sie im Installationsfenster wählen, ob die bestehenden Daten überschrieben werden sollenoder nicht. Bestätigen Sie diese Wahl dann durch einen Klick auf "Start".

Im Anschluss wird der TRAFFICBASEBUILDER ausgeführt. Dieses Programm führt die notwendige Anpassung im FSX durch. Bitte beachten Sie hier, dass dieser Vorgang einige Minuten in Anspruch nimmt.

Die MyTraffic Szenerien werden automatisch in der Szeneriebibliothek angemeldet. Außerdem werden in den Dateien "fsx.cfg" und "dll.xml" die notwendigen Einträge vorgenommen. Zuvor werden automatisch Sicherungskopien dieser Dateien erstellt.

Zum Schluss haben Sie noch die Möglichkeit das offizielle Soundpatch von MyTraffic X ausführen zu lassen. Dadurch werden die Rufnamen der verschiedenen Airlines angepasst. Aktivieren Sie die Option "Run the Sound patch now" im Abschlussbildschirm und klicken Sie auf "Fertigstellen", um den Soundpatch zu installieren und die Installation abzuschließen. Es erscheint das Installationsfenster für den Soundpatch. Die Sprachversion Ihres Flugsimulators wird automatisch ermittelt. Klicken Sie auf "OK" um den Soundpatch zu installieren. Je nachdem, wie Ihr PC ausgerüstet ist, kann die Installation des Soundpatches längere Zeit dauern (bis zu 30 Minuten). Brechen Sie die Installation auf keinen Fall manuell ab. Dies kann dazu führen, dass anschließend kein Al-Verkehr und keine Flugverkehrskontrolle mehr im FSX verfügbar ist. Warten Sie deshalb, bis die Installation des Soundpatches abgeschlossen ist. Das Installationsprogramm erstellt auch automatisch eine neue Programmgruppe im Windows Start-Menü:

```
"Programme" - "Aerosoft" - "MyTraffic X".
```

In dieser Programmgruppe haben Sie Zugriff auf das Programm "Select Al Year", den MyTraffc Editor, die Online-Dokumentation und die Soundpatch-Installation.

#### Deinstallation

Um MyTraffic X zu deinstallieren, klicken Sie auf den "Start"-Button in der Taskleiste von Windows. Hier wählen Sie dann "Einstellungen" und dort "Systemsteuerung". In der Systemsteuerung gibt es ein Symbol "Software", welches Sie mit einem Doppelklick anklicken. Sie erhalten eine Liste der installierten Programme. Markieren Sie in dieser Liste den Eintrag "aerosoft's - MyTraffic X" mit einem Doppelklick. Nun meldet sich das Deinstallationsprogramm und entfernt alle MyTraffic Dateien von Ihrer Festplatte. Die Anmeldung in der Szenerieblibliothek wird ebenfalls durch die Deinstallationsroutine entfernt.

## MyTraffic X im Flugsimulator

Nach der Installation nutzt der FSX automatisch die MyTraffic-Flugzeuge und -Flugpläne zur Erzeugung des AI-Flugverkehrs in Abhängigkeit der eingestellten Dichte für diesen Flugverkehr. Sie müssen keine zusätzlichen Einstellungen vornehmen.

Microsoft hat ein Software Development Kit (SDK) für den FSX veröffentlicht. Dieses SDK ist Bestandteil der "Professional"-Version des FSX. Sie finden dieses SDK auf der DVD 1 der Professional Version des FSX im Ordner "SDK". Wenn Sie das SDK installiert haben, stehen Ihnen die folgenden Funktionen der Traffic Toolbox zu Verfügung. Beachtie Sie dabei noch folgende beiden Hinweise: Wenn Sie das Service Pack 1 für den FSX installiert haben, müsen Sie auch das Service Pack 1 für das SDK installieren. Beide Service Packs stehen auf der Microsoft Homepage als kostenlose Downloads zur Verfügung. Nach der Installation des SDK muss noch eine Änderung in der Datei "DLL.XML" vorgenommen werden. Ändern Sie hier die Zeile unter

<Name>Traffic Toolbox</Name>
von <Disabled>True</Disabled>
in <Disabled>False</Disabled>.

Jetzt finden Sie in der Menüleiste den zusätzlichen Menüpunkt "Extras" - "Traffic Toolbox". Über

dieses Menü haben Sie Zugriff auf zusätzliche Funktionen von MyTraffic X.

Über den Punkt "Settings" können Sie Einstellungen zum Al-Flugverkehr vornehmen. Die hier angebotenen Optionen entsprechen denen, die Sie auch im Menü "Einstellungen" - "Verkehr" im FSX selbst vornehmen können.

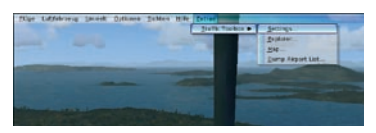

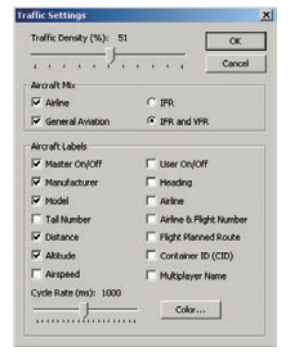

Über den Punkt "Explorer" wird ein Fenster geöffnet, in dem die aktiven AI-Flüge aufgelistet sind. Durch Doppelklick auf einen Eintrag gelangen Sie zur jeweiligen Positionen dieses Flugzeuges. (Durch drücken der Taste "S" kommen Sie

| COD         First First         First First         First First         First First         First First         First First         First First         First First         First First First         First First F |      | 10 00.00.0 | ame: We    | Sim   |          | of arcraft: 311 | Number | nt.    | or more option  | crait list I | light click at |
|----------------------------------------------------------------------------------------------------|------|------------|------------|-------|----------|-----------------|--------|--------|-----------------|--------------|----------------|
| 0000000         2         2         2         2         2         2         2         2         2         2         2         2         2         2         2         2         2         2         2         2         2         2         2         2         2         2         2         2         2         2         2         2         2         2         2         2         2         2         2         2         2         2         2         2         2         2         2         2         2         2         2         2         2         2         2         2         2         1         2         2         1         1         1         1         1         1         2         1         1         2         1         2         1         2         1         2         1         2         1         2         1         2         1         2         1         2         1         2         1         2         1         2         1         2         1         2         1         2         1         2         1         2         1         2         1         2 </th <th>To</th> <th>ETD</th> <th>From</th> <th>IFR</th> <th>Flight #</th> <th>Asine</th> <th>Туре</th> <th>Tall</th> <th>Key</th> <th>File #</th> <th>00</th>                                                                                                    | To   | ETD        | From       | IFR   | Flight # | Asine           | Туре   | Tall   | Key             | File #       | 00             |
| 0000002         21         FFFFFF0         DBCPP         ATM42         FF         EDGS         1310           0000002         21         FFFFFF0         DBCPP         ATM42         FF         EDGS         1310           0000001         14         FFFFESD         CEDG         UTP         1324         DDCS         1000         DDCS         1000         DDCS         1000         DDCS         1000         DDCS         1000         DDCS         1000         DDCS         1000         DDCS         1000         DDCS         1000         DDCS         1000         DDCS         10000         DDCS         10000         DDCS         100000         DDCS         1000000         10000000         100000000         100000000         1000000000         1000000000000000000000000000000000000                                                                                                    | 2    | 2          | - <u>?</u> | 7     |          |                 | C172   | N17SCM | 3               | 3            | 00000001       |
| 0000000         14         FIFFELD 0 C-LOJ         CH2         VFF         CF7         12:32           0000000         14         FIFFELD         0-CH2         VFF         CF7         10:45           0000000         14         FIFFELD         0-CH7         Nov         VFF         CF7         10:45           0000000         14         FIFFELD         0-CH7         Nov         VFF         CF72         10:34           0000000         14         FIFFELD         0-CH7         New         VFF         CF72         10:34           0000000         14         FIFFELD         0-CH7         New         VFF         CF72         10:35           0000000         14         FIFFELD         0-CH7         New         VFF         CF72         10:36           0000000         14         FIFFELD         CAPA         81:30         VFF         CF74         0:36           0000000         14         FIFFELD         CAPA         81:30         VFF         CF74         0:36           0000000         14         FIFFELD         CAPA         81:30         VFF         CF74         0:36         0:30           0000001         14         FIFFE                                                                                                    | EDD  | 13:10      | EDGS       | IFR   |          |                 | ATR42  | D-BCRP | FFFFFFB         | 21           | 00000002       |
| 0000005         14         FFFRESS 0 GEFF         0.40         VFR         EDFE         10.41           0000005         14         FFFRESS 0 S-MAL         CT22         VFR         EDFE         10.41           0000005         14         FFFRESS 0 S-MAL         CT22         VFR         EDFE         10.41           0000006         14         FFFRESS 0 S-MAL         CT22         VFR         EDFE         10.51           0000006         14         FFFRESS 0 S-MAL         CT22         VFR         EDFE         10.51           0000006         14         FFFRESS 0 S-MAL         CT22         VFR         EDFE         10.55         00.51         00.51         00.51         00.51         00.51         00.51         00.51         00.51         00.51         00.51         00.51         00.51         00.51         00.51         00.51         00.51         00.51         00.51         00.51         00.51         00.51         00.51         00.51         00.51         00.51         00.51         00.51         00.51         00.51         00.51         00.51         00.51         00.51         00.51         00.51         00.51         00.51         00.51         00.51         00.51         00.51                                                                                                    | EGU  | 12:32      | EDFZ       | VFR   |          |                 | C182   | DICSOU | FFFFE1D3        | 14           | 00000004       |
| 0000005         14         FFFERS: 9-Sub. C12         VFR         EDM         06-25           000005         7         FFFERS: 9-Sub. C12         VFR         EDM         06-25           000005         7         FFFERS: 9-Sub. C12         VFR         EDF         12.50           000005         14         FFFERS: 9-Sub. C12         VFR         EDF         12.50           000005         14         FFFERS: 9-Sub. C12         VFR         EDF         12.50           000005         14         FFFERS: 9-Sub. C12         VFR         EDF         12.50           000005         14         FFFERS: 9-Sub. C12         VFR         Mon.         FFF         EDF         05.50           000005         14         FFFERS: 9-Sub. C12         VFR         Mon.         FFF         EDF         05.50         05.50           000005         14         FFFERS: 9-Sub. C12         VFR         Mon.         FFF         EDF         05.50         05.50         05.50         05.50         05.50         05.50         05.50         05.50         05.50         05.50         05.50         05.50         05.50         05.50         05.50         05.50         05.50         05.50         05.50         0                                                                                                    | LFMI | 10:49      | EDFE       | VFR   |          |                 | DA20   | D-GEPF | FFFFB854        | 14           | 00000005       |
| 0000000         21         PTIFTED: C-GEFF         1930         PTI         DDGS         12.0           0000000         14         PTIFTED: C-GEFF         0.0         VTI         DDCS         12.0           0000000         14         PTIFTED: C-GEFF         0.0         VTI         DDCS         12.0           0000000         14         PTIFTED: C-GEFF         0.0         VTI         DDCS         0.0           0000000         14         PTIFTED: C-GEFF         0.0         VTI         DDCS         0.0           0000000         14         PTIFTED: C-GEFF         0.0         VTI         DDCS         0.0           0000000         14         PTIFTED: C-GEFF         DGCM         PTI         DGCS         0.0           0000000         14         PTIFTED: C-GEFFF         DGCM         PTI         DGCS         DGS           0000000         14         PTIFTED: C-GEFFF         DGCM         PTI         DGCS         DGS           0000001         14         PTIFTED: C-GEFFF         DGCM         PTI         DGCS         DGS           0000001         14         PTIFTED: C-GEFFF         DGCM         PTI         DGCS         DGS           0000001<                                                                                                    | EPK  | 09:25      | EDFM       | VFR   |          |                 | C172   | SP-SML | FFFFEESC        | 14           | 30000006       |
| 0000000         14         FFTFLAA D.CSAW. Away         VFT         EDCZ         10.38           0000000         14         FFTFLAA D.CSAW. Away         VFT         EDCT         10.38           0000000         14         FFTFLAA D.CSAW. Away         VFT         EDCT         10.38           0000000         14         FFTFLAA D.CSAW. Away         VFT         CUT         11.57           0000000         14         FFTFLAA D.CSAW. Away         VFT         CUT         11.57           0000000         14         FFTFLAA D.CSAW. Away         VFT         CUT         11.57           0000000         14         FFTFLAA D.CSAW. Away         VFT         CUT         11.57           0000000         14         FFTFLAA D.CSAW. Away         VFT         CUT         10.58           0000000         14         FFTFLAA D.CSAW. Away         VFT         CUT         10.58           00000000         14         FFTFLAA D.CSAW. Away         VFT         CUT         10.58           00000000         14         FFTFLAA D.CSAW. Away         VFT         CUT         10.58           000000000         14         FFTFLAA D.CSAW. Away         VFT         CUT         10.58           000000000000                                                                                                    | EDD  | 11:20      | EDGS       | IFR   |          |                 | 8190   | D-CBSF | FFFFFFC         | 21           | 00000000       |
| 0000000         14         FFFFBed D. OC/FY         VFBL         VFB         CPE         11.55           0000000         14         FFFFBed D. OC/FY         VFBL         VFB         CPE         11.55           0000000         14         FFFFBed D. OC/FY         VFBL         VFBL         DEF         0.55           0000000         14         FFFFBed D. OC/FY         VFBL         DEF         0.55         0.53           0000000         14         FFFFBed D. OC/FY         VFBL         DEF         0.56         0.53           0000000         14         FFFFBed D. SEG         DEF         DEF         DEF         0.56         0.53           0000000         14         FFFFBed D. SEG         DEF         DEF <td< td=""><td>UR2</td><td>10:38</td><td>EDFZ</td><td>VFR.</td><td></td><td></td><td>Anow</td><td>D-CRAY</td><td><b>FFFFDFA4</b></td><td>14</td><td>00000009</td></td<>                                                                                                    | UR2  | 10:38      | EDFZ       | VFR.  |          |                 | Anow   | D-CRAY | <b>FFFFDFA4</b> | 14           | 00000009       |
| 0000000         14         FTFEERE 59-MW         CT2         VFB         SFAT         66.47           0000000         14         FTFEERE 50-MW         CT2         VFB         SFAT         66.47           0000000         14         FTFFEERE 50-MW         CT2         VFB         SFAT         66.47           0000000         14         FTFFEERE 50-MW         CT2         VFB         SFAT         66.47           0000000         14         FTFFEERE 50-MW         CT2         VFB         CFAT         66.46           0000001         14         FTFFEERE 50-MW         CT2         VFB         DCP2         10.86           0000001         14         FTFFEERE 50-MW         FFE         DCPM         MFB         DCP2         10.86           0000001         14         FTFFEERE 50-MW         FFE         DCPM         MFB         DCP2         10.86           0000001         14         FTFFEERE 50-MW         DCPA         DCPA         MFB         DCP2         10.86           0000001         14         FTFFEERE 50-MW         DCPA         DCPA         MFB         DCP2         10.86           0000001         14         FTFFEERE 50-MW         DCPA         DCPA </td <td>LFOI</td> <td>11:55</td> <td>EDFE</td> <td>VFB</td> <td></td> <td></td> <td>VF60</td> <td>D-CVFY</td> <td>FFFFB5A1</td> <td>14</td> <td>A0000000</td>                                                                                                    | LFOI | 11:55      | EDFE       | VFB   |          |                 | VF60   | D-CVFY | FFFFB5A1        | 14           | A0000000       |
| 00000000         14         FTFFAdda 1::45da3000         VFT         EDFH         65.47           00000000         14         FTFFAdda 1::55da3000         VFT         EDFH         65.47           00000000         14         FTFFAdda 1::55da3000         VFT         EDFH         65.47           0000000         14         FTFFAdda 1::57da                                                                                                    | EDF. | 06:47      | EPKT.      | VFR   |          |                 | C172   | SP-SMV | FFFFERGE        | 14           | 80000008       |
| 0000000         21         FIFFFFE 0.44PA         B190         FF         EDGS 10:29           0000001         14         FIFFED0         254PA         Mon.         BF         EdGG 50:1           0000001         14         FIFFED0         254PA         Mon.         BF         EdGG 50:1           0000001         14         FIFFED0         CFAP         Mon.         BF         EdGG 50:1           0000001         14         FIFFED0         CFAP         Mon.         BF         EdGG 60:1           0000001         14         FIFFED0         OFAP         BFAD         BFA         EdGG 60:1           0000001         14         FIFFED0         DFAP         BFAD         UFAP         DFAP           0000001         14         FIFFED0         DFAP         DFAP         UFAP         DFAP           0000001         14         FIFFED1         DFAP         UFAP         UFAP         DFAP           0000001         14         FIFFED1         DFAP         UFAP         UFAP         DFAP           0000001         14         FIFFED1         DFAP         UFAP         UFAP         UFAP           00000011         14         FIFFED1 <t< td=""><td>EVS</td><td>09:47</td><td>EDFM</td><td>VFR</td><td></td><td></td><td>2000</td><td>LY-SQA</td><td>FFFFABA9</td><td>14</td><td>00000000</td></t<>                                                                                                    | EVS  | 09:47      | EDFM       | VFR   |          |                 | 2000   | LY-SQA | FFFFABA9        | 14           | 00000000       |
| 00000001         14         FFFTCD2         224FN         Moa.         FF         LBGG         05.11           0000001         14         FFFTCD2         224FN         Moa.         FF         LBGG         05.11           0000001         14         FFFTCD2         CSC         Cmm         VFR         EDFG         05.01         05.01         05.01         05.01         05.01         05.01         05.01         05.01         05.01         05.01         05.01         05.01         05.01         05.01         05.01         05.01         05.01         05.01         05.01         05.01         05.01         05.01         05.01         05.01         05.01         05.01         05.01         05.01         05.01         05.01         05.01         05.01         05.01         05.01         05.01         05.01         05.01         05.01         05.01         05.01         05.01         05.01         05.01         05.01         05.01         05.01         05.01         05.01         05.01         05.01         05.01         05.01         05.01         05.01         05.01         05.01         05.01         05.01         05.01         05.01         05.01         05.01         05.01         05.01         <                                                                                                    | EDD  | 10:39      | EDGS       | IFB . |          |                 | B190   | D-CARA | FFFFFFFE        | 21           | 30000000E      |
| 0000000 14 FFFF404 SF1C4 Com, VFF 55F6 5650 000000 000000 01 FFFF404 SF1C4 Com, VFF 55F6 5650 000000 000000 0000000000000                                                                                                    | EDL  | 05:31      | LBBG       | IFR   |          |                 | Noo.   | LZERV  | FFFFCFD2        | 14           | 0000000F       |
| 0000001         24         FIFFFEDT         0-6/07.4         CHE         VFF         ED/2         0293           0000013         14         FIFFECT         0-6/07.4         Ke         KF         ED/2         0293           0000013         14         FIFFECT         0-6/07.4         KF         ED/2         10-8           0000014         14         FIFFECT         0-6/07.4         KF         ED/2         10-8           0000017         14         FIFFECT         0-6/07.4         KF         ED/2         10-8           00000017         14         FIFFES2         0-6/07.4         D-6/0         VFF         ED/2         10-8           00000015         14         FIFFES2         0-6/07.4         Lex.         VFF         ED/12         0-84           00000015         14         FIFFES2         0-6/07.4         Lex.         VFF         ED/12         0-74         10-84                                                                                                    | LIP2 | 06.09      | EGP8       | VFR:  |          |                 | Com    | SS-TCA | FFFFAD49        | 14           | 00000010       |
| 0000011         14         FFFECFD         0-FAY         Febro.         FFR         EODID         0-19           0000011         14         FFFECFD         0-640         VFR         EDIZ         10-46           00000017         14         FFFECFD         0-640 /r         PAQAA         VFR         EDIZ         10-46           00000017         14         FFFES7Z         0-640 /r         PAQAA         VFR         EDIZ         14-30           00000017         14         FFFES7Z         0-647 /r         PAQA         VFR         EDIL         0-84           00000015         14         FFFES7Z         0-647 /r         Lws.         VFR         EDIL         0-84           00000015         14         FFFES7Z         0-647 /r         Lws.         VFR         EDIL         0-84                                                                                                    | EDK  | 03:59      | EDK2       | VFR   |          |                 | C182   | D-EDKJ | FFFFFFB         | 24           | 00000012       |
| 0000011 14 FFFFC28 0-5648 DR400 VFR EDF2 10.46<br>0000016 24 VFN EDF2 10.28<br>0000017 14 FFFF592 D65HF DA20 VFR EDFE 1450<br>0000018 14 FFFF592 D65HF DA20 VFR EDFL 08.44<br>0000018 14 FFFF592 D75DK C182 VFR EDFL 08.44                                                                                                    | LEJE | 0919       | EDDB       | IFR   |          |                 | Falco  | D-DFAY | FFFFECFE        | 14           | 00000013       |
| 0000016 24 FFFFF52 D-EDFF PA20A VFF EDFE 1450<br>0000017 14 FFFFF52 D-EDFF 1450<br>0000018 14 FFFFF52 D-0750K C182 VFF EDTL 0844<br>0000019 14 FFFFF52 D-0750K C182 VFF EDTL 0844                                                                                                    | EGB. | 10.46      | EDFZ       | VFR   |          |                 | DR400  | D-GBAB | FFFFC291        | 14           | 00000014       |
| 00000017 14 FFFFES72 D-GENF DA20 VFR EDFE 14:50<br>00000018 14 FFFFES72 D/SDK C182 VFR EDTL 08:44<br>0000019 14 FFFFES72 D/STFT Eurol. VFR EDTV 10:35                                                                                                    | EDK  | 10:29      | EDKZ       | VFR   |          |                 | PA28A  | D-EDKP | FFFFFFC         | 24           | 00000016       |
| 00000018 14 FFFFB94D 0Y/50K C182 VFR EDTL 0844<br>00000019 14 FFFFFDC8 D/FFTB Eurot. VFR EDFV 10:35                                                                                                    | E6%  | 14:50      | EDFE       | VFB   |          |                 | DA20   | D-GENF | FFFFB372        | 14           | 00000017       |
| 00000019 14 FFFFFDC8 D-FFT8 Eurot. VFR EDFV 10:35                                                                                                    | EKR  | 08:44      | EDTL       | VFR   |          |                 | C182   | OY/SOK | FFFFB94D        | 14           | 00000018       |
| the second second                                                                                                    | EDIC | 10:35      | EDIV       | VFR   |          |                 | Eurot  | DIFFTB | FFFFFDC8        | 14           | 00000019       |
| 0000001A 14 FFFFF7FA F-CTND C182 VFH EDGS 10.45                                                                                                    | LFRI | 10:45      | EDGS       | VFR   |          |                 | C182   | FCTND  | FFFFF7FA        | 14           | A1000000       |
| 0000001C 14 FFFFC75F D-CSMF C172 VFR EDFE 12:40                                                                                                    | EBA  | 12:40      | EDFE       | VFR   |          |                 | C172   | D-CSMF | FFFFC75F        | 14           | 0000001C       |

wieder zurück zur Cockpitansicht). Durch einen Klick mit der rechten Maustaste auf einen Eintrag in dieser Liste öffnet sich ein Kontextmenü. Hier stehen Ihnen weitere Funktionen zur Verfügung.

Über den Punkt "Map" wird eine Kartendarstellung geöffnet. Hier können Sie die Positionen der Al-Flugzeuge in der Umgebebung des eigenen Flugzeuges sehen. Im Kartenfenster sind in grüner Schrift Hotkeys für weiter Funktionen im Kartenfenster aufgeführt. Über diese Tasten rufen Sie die einzelnen Funktionen auf. Zusätzlich sind die aktiven Flüge noch einmal in Listen-

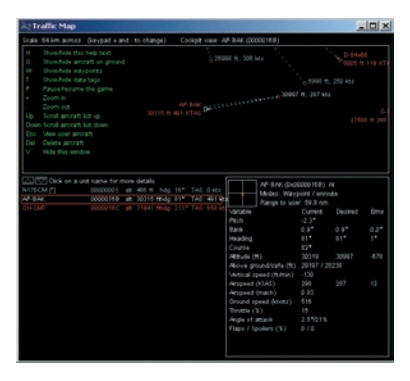

form aufgeführt. Auch hier führt ein Doppelklick zur Position des jeweiligen Al-Flugzeuges. Im rechten unteren Teil finden Sie Angaben zu Parametern des eigenen Flugzeuges.

In der Standard-Version des FSX stehen die Traffic Toolbox und damit diese erweiterten Funktionen von MyTrafficX nicht zur Verfügung.

#### Jahresauswahl

Am Anfang dieses Handbuches wurde bereits auf die Möglichkeit der Auswahl eines bestimmten Jahres für die Darstellung des Al-Flugverkehrs hingewiesen.

Einmal erfolgte die Auswahl bereits zum Abschluss der Installation von MyTraffic X. Sie können die dort vorgenommene Einstellung aber jederzeit ändern.

Beenden Sie dazu zunächst den Microsoft Flugsimulator. Starten Sie

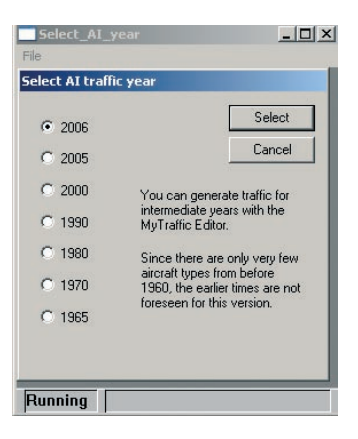

dann das Programm "Select Al Year", aus dem Windows Startmenü. Sie finden dies unter "Start" - "Programme" - "MyTraffic X" -"Select Al Year".

Es öffnet sich wieder das Auswahlfenster, das Ihnen bereits zum Ende der Installation gezeigt wurde. Wählen Sie hier die gewünschte Jahrezahl aus und klicken Sie auf "Select". Daraufhin wird der Trafficbasebuilder erneut gestartet und die Dateien im Flugsimulator entsprechende angepasst.

Je nach ausgewähltem Jahr wird der Al-Flugverkehr anschließend ausschließlich mit für die entsprechende Zeit typischen Flugzeugtypen dargestellt. In der 60er Jahren werden Sie dann z.B. die gute alte B707 sehen aber dafür keinen Airbus. In den 90er Jahren ist noch die Concorde in Paris oder London zu beobachten.

Sie können den Vorgang der Jahresauwahl beliebig oft wiederholen. Natürlich werden die Szenerien selbst nicht verändert. MyTraffic X beeinflusst nur die Al-Traffic-Flugzeuge.

## Häufig gestellte Fragen

## Ich habe eine neue Bemalung für eine bestimmtes Flugzeug und möchte diese gern auch in MyTraffic sehen.

Das ist kein Problem. Suchen Sie den Texture-Ordner des entsprechenden Flugzeuges und kopieren Sie Ihre neuen Texturen in diesen Ordner. Sie sollten dabei aber folgendes bedenken: Alle Texturen der Flugzeuge an einem Flughafen werden im freien Speicher Ihrer Grafikkarte abgelegt. Ist diese Speicher belegt, werden Sie im Hauptspeicher Ihres PC abgelegt und ständig zwischen Hauptspeicher und Grafikkarte kopiert. Das führt dann natürlich zu weniger Speicherbandbreite für die CPU-Funktionen und damit zum Abfall der Ablaufgeschwindigkeit des Flugsimulators. Ich habe einige Tests mit zusätzlichen Texturen durchgeführt und konnte dabei auf großen Flughäfen wie Frankfurt einen Abfall der Bildwiederholrate um bis zu 8 Bildern/Sekunde beobachten.

Während andere Al-Traffic-Produkte, die auf sogenannten echten Flugplänen beruhen, nur einige wenige Bemalungsvarianten der Flugzeuge an einem großen Hub darstellen (und damit ziemlich langweilig wirken), bietet MyTraffic bis zu 70 verschiedene Flugzeugbemalungen an einem großen Flughafen an. Damit wird eine unglaublich belebte Atmosphäre erzeugt. Aber diese erfordert auf der anderen Seite auch eine gewisse Sorgfalt bei der Größe der Texturen.

#### Auf einige viel beflogenen Flughäfen kommen die Flugzeuge im Sekundentakt an, aber nur eines davon landet wirklich.

Dies liegt in der Technik des FSX begründet, wie dieser den Al-Flugverkehr steuert. Die Ankunftszeit der Al-Flugzeuge am Zielflughafen hängt stark davon ab, was alles am Startflughafen und während des Fluges passiert. Grob gesagt kann die Ankunftszeit der Flugzeuge nur mit einer Genauigkeit von etwa +/- 15 Minuten vorausgesagt werden. Nur wenn weniger als 4 Flugzeuge/Stunde an einem Flughafen landen, kann dieser Effekt völlig ausgeschaltet werden. Wir haben unser Bestes getan, um diesen Effekt so gering wie möglich zu halten.

#### Wo kommen eigentlich diese vielen Flugzeugmodelle her?

Zuerst haben wir viele Modelle, die meisten Airliner, als Lizenz von Project AI und FSPainter erhalten. Andere Flugzeuge kamen von Freunden. Da aber immer noch zahlreiche Modelle fehlten, wurden viele Flugzeugmodelle von Burkhard Renk speziell für MyTraffic erstellt. Viele der ursprünglich lizenzierten Modelle wurden inzwischen auch durch optimierte Modelle ersetzt, wobei die Texturen meist übernommen wurden. Alle MyTraffic-Flugzeuge für den FS2004 mussten überarbeitet werden, um sie im FSX nutzen zu können. Einige konnten allerdings nicht konvertiert werden und sind deshalb nicht mehr in MyTraffic X enthalten. Die neuen Aibus-Modelle A330-200 erhielten wir von 6th-Heavens (www.6th-heaven.com) ein neuer Entwickler, der sich auf die Entwicklung von Al-Flugzeugen spezialisiert hat. Diese Flugzeuge zeichen sich durch eine hervorragende Qualität und eine gute Bildwiederholrate aus. MyTraffic und 6th-Heavens haben eine strategische Partnerschaft vereinbart.

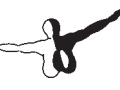

## Technische Unterstützung

Der schnellste Weg, Hilfe und Unterstützung bei Fragen zu MyTraffic oder anderen Programmen von Aerosoft zu erhalten, ist ein Blick in unser Support-Forum unter: http://www.forum.aerosoft.com/

Antworten zu den häufigsten Fragen finden Sie auch auf unserer Support-Seite im Internet unter: www.aerosoft.de Unsere Hotline-Mitarbeiter erreichen Sie per E-Mail an: support@aerosoft.de oder telefonisch Montags bis Freitags von 14.30 bis 17.00 Uhr unter: 0 29 55 / 76 03-11

\_\_\_\_\_

23